Please see below for instructions on how to complete a beneficiary change. Beneficiary changes can be initiated at any time, regardless of open enrollment time frames.

The link to get to PlanSource is: <u>https://benefits.plansource.com/logon</u> (This link can also be found on the CMH Intranet under Employee Info > Employee Benefits > Employee Benefits)

Once you get to the logon page, it will ask for your User ID and your password. Your User ID will be you're the first initial of your first name, up to 6 letters of your last name (or your whole last name if you do not have 6 letters), and the last four of your social. Hopefully you will know your password. If not, you can always click "Forgot your Password."

If you have never logged onto the PlanSource website, your password will be your date of birth in the following format: YYYMMDD

|                         | URCE    |  |  |
|-------------------------|---------|--|--|
| Username                |         |  |  |
| Password                |         |  |  |
| Password                | O       |  |  |
| Logir<br>Forgot your pa | ssword? |  |  |
|                         |         |  |  |
|                         |         |  |  |

Next you will log into the website. The homepage looks like this:

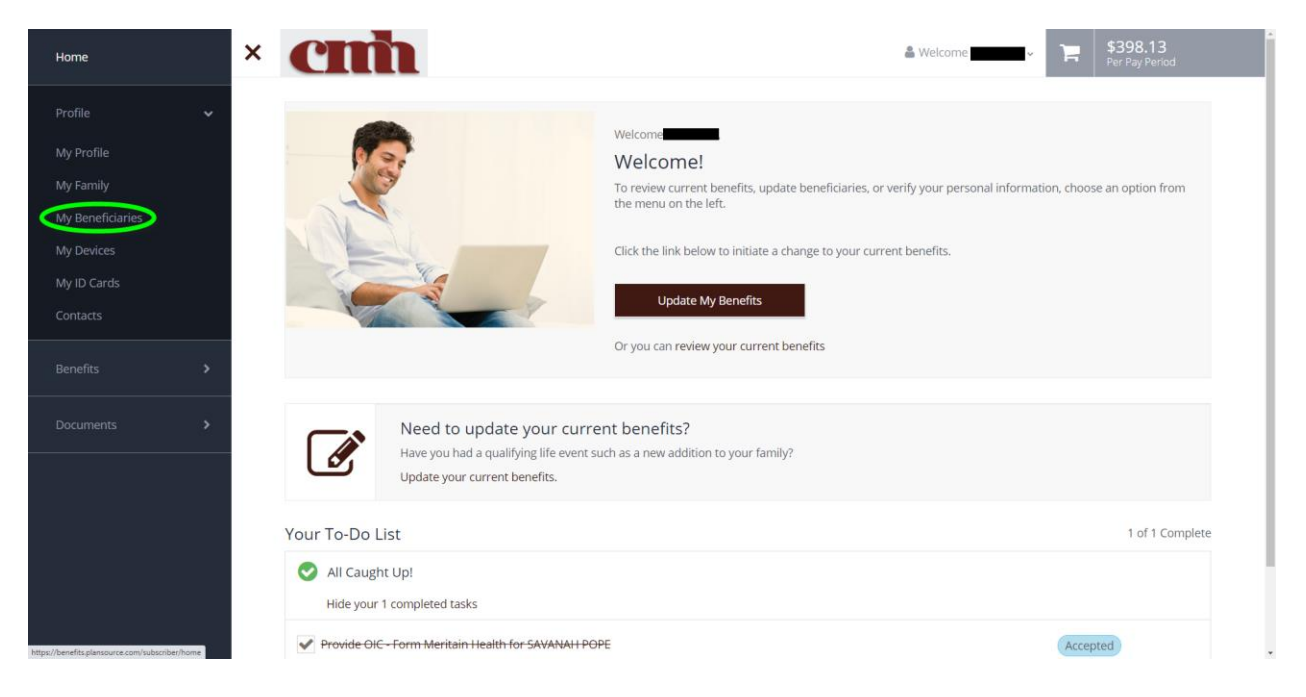

## Click "My Beneficiaries."

Scroll doe the page a little, and click on the **+** signs next to the life insurance beneficiaries you would like to update.

| Home                       | < cm |                                  |                     |         |                                 | 🏝 Welcome                    | ٦   | \$398.13<br>Per Pay Period | Î |
|----------------------------|------|----------------------------------|---------------------|---------|---------------------------------|------------------------------|-----|----------------------------|---|
| Profile 🗸                  |      | (Evidence of Insurabili          | ty)                 | IC Form | spouse                          |                              |     |                            |   |
| My Profile                 | E    | OI                               |                     | rm      | 2021 Surcharge Certification    |                              |     |                            |   |
| My Family My Beneficiaries |      | Corronn                          |                     |         | 2 2021 Sol charge Certification |                              |     |                            | ł |
| My Devices                 | SI   | how beneficiaries for plan year: |                     |         |                                 |                              |     |                            |   |
| My ID Cards<br>Contacts    |      | Your Current Beneficiaries       | ~                   |         |                                 | ≛ Download 🔒 Pr              | int |                            |   |
| Benefits >                 |      | CO PELIANCE STANDARD             | Basic Employee Li   | e       |                                 |                              |     |                            |   |
| Documents >                |      |                                  |                     |         |                                 |                              |     |                            |   |
|                            |      | COPELIANCE STANDARD              | Voluntary Employ    | e Life  |                                 | Coverage amount \$130,000.00 |     |                            |   |
|                            |      | <u> </u>                         |                     |         |                                 |                              |     |                            |   |
|                            |      |                                  | Voluntary Spouse    | Life    |                                 | Coverage amount \$65,000.00  |     |                            |   |
|                            |      | BELIANCE STANDARD                | Voluntary Child Lit | e       |                                 | Coverage amount \$10,000.00  |     |                            |   |
|                            |      |                                  |                     |         |                                 |                              |     |                            |   |
|                            |      | < Back                           |                     |         |                                 |                              |     |                            |   |
|                            |      |                                  |                     |         |                                 |                              |     |                            |   |
|                            |      |                                  |                     |         |                                 |                              |     |                            |   |

## **BENEFICIARY CHANGE**

Once the box has expanded, you will be able to edit, remove, or change the allocation amounts for the beneficiaries. Please note that if you have multiple people as beneficiaries, the primary beneficiary allocation has to equal 100% and the secondary beneficiary has to equal 100% as well. Please see the screen shot below:

| Home X           | cmh                        |                                    | & Welcome              | P         | \$398.13<br>Per Pay Period |
|------------------|----------------------------|------------------------------------|------------------------|-----------|----------------------------|
| Profile 🗸        | Your Current Beneficiaries | *                                  | 🔔 Downloa              | d 🖨 Print |                            |
| My Profile       |                            |                                    |                        |           |                            |
| My Family        |                            | Basic Employee Life                |                        |           |                            |
| My Beneficiaries | Primary Beneficiaries (R   | equired *)                         |                        |           |                            |
| My Devices       | You must designate a prim  | nary beneficiary for this benefit. |                        |           |                            |
| My ID Cards      | Spourse                    |                                    | Allocation 100%        | AX        |                            |
| Contacts         | . shouse                   |                                    | Processor 100.0        |           |                            |
| Benefits >       | 🔶 Add Beneficia            | ary                                | Allocation Total: 100% |           |                            |
| Documents >      | Would you like to add seco | ondary beneficiaries? 😧 No 💓 Yes   |                        |           |                            |
|                  | Secondary Beneficiaries    | (Optional)                         |                        |           |                            |
|                  | , Child                    | d                                  | Allocation 50%         | Эx        |                            |
|                  | , Ch                       | hild                               | Allocation 50%         | ØX        |                            |
|                  | + Add Secondary Ber        | neficiary                          | Aliocation Total: 100% |           |                            |
|                  |                            |                                    |                        |           |                            |
|                  |                            | Voluntary Employee Life            | Coverage amount \$13   | 0,000.00  |                            |
|                  |                            | Voluntary Spouse Life              | Coverage amount \$6    | 5,000.00  |                            |

Filling out this particular event **WILL NOT** allow you to change any benefit elections, as it is not considered a qualifying event. If you are needing to make benefit changes, this is not the event to fill out for election changes- it will only update your beneficiaries for any life insurances you are enrolled in, including the employer paid life insurance.

If you have any questions, please contact the Benefits Specialist in the Human Resources department.